# Go-PopUp **Buy This Product** Review y This Produ

### How to present Step an Online Pop-Up by step.

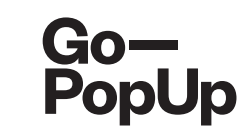

#### Payment completed successfully!

Here you have a summary of your Online Pop-Up Store:

- Brand registration/Login: maria.pitarch@gopopup.com
- Pop-up Title: Presentation of products
- Brief Description: Presentation of our newest product
- Long Description:

Our priority is to adjust, as much as we can, to the current situation. We want to support you and your business, so we are offering the possibility to host an online pop-up.

We think in this moment of isolation, it is crucial to use alternative ways to keep in contact with your community. The internet gives us the possibility to rekindle the relationships with our customers, offering an alternative touchpoint.

Uploaded photo:

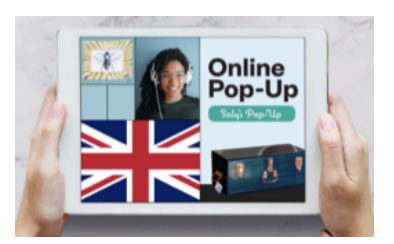

- Date/s and time/s: 21/04/2020 04h
- Social Media accounts:
- Facebook: https://www.gopopup.com/en/products/onlinepopupstore
- Name and email of brand representative: Maria (help@gopopup.com)

You will receive an email with the link to the online pop-up space.

If you have any doubt, you can always get in contact with help@gopopup.com

You have just created your Online Pop-Up sesion.

Once approved, a confirmation mail will be sent to you with the link to your **Online Pop-Up page.** Set up an alarm for sharing your Pop-Up in your **Social Networks**.

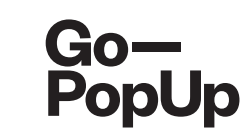

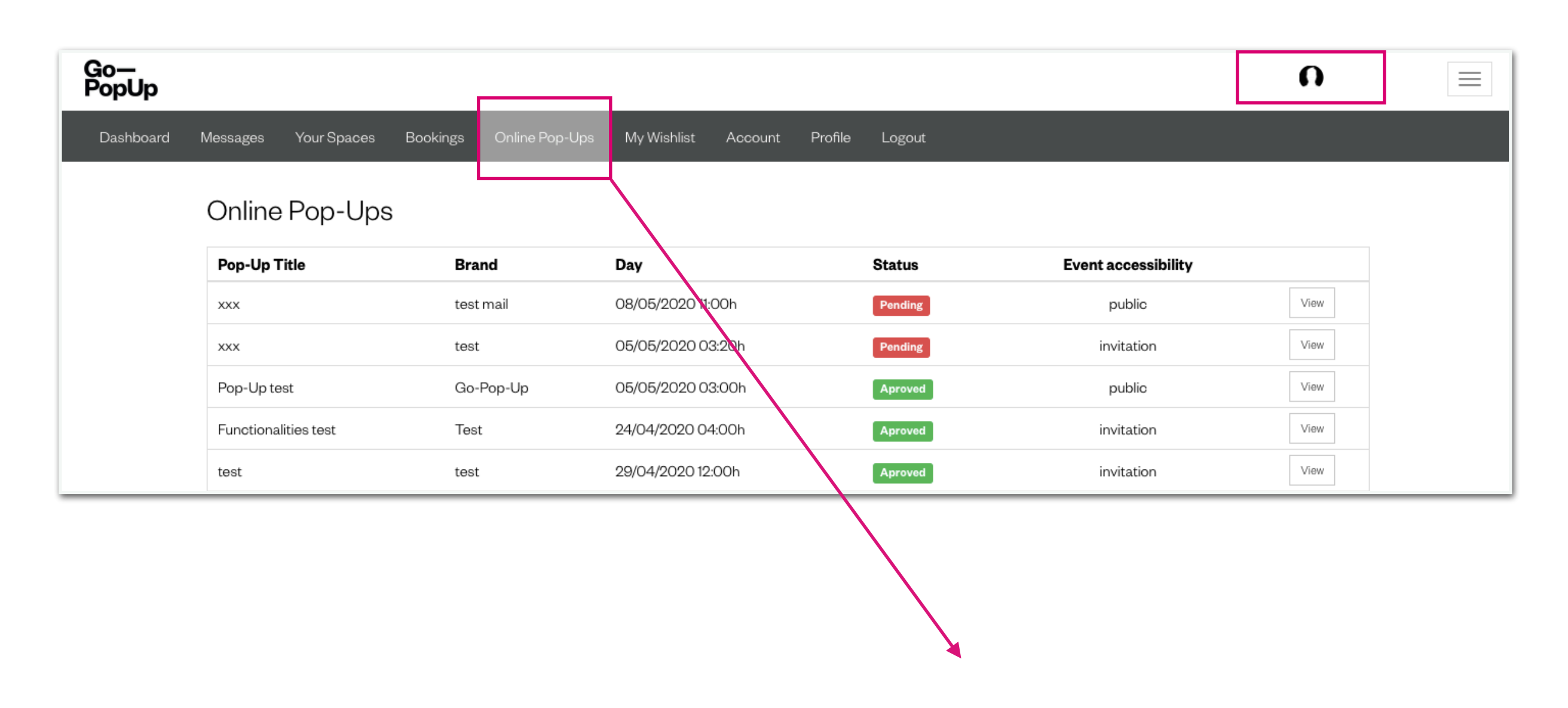

Log in to your Go—PopUp account and click on the tab Online Pop-Ups in the grey bar. This is a dashboard of all your planned Online Pop-Ups and their status. If published, click on "View" to access the Pop-Up page.

------

# Saly's Pop-Up

# Introducing Online Pop-Up Stores by Go—PopUp

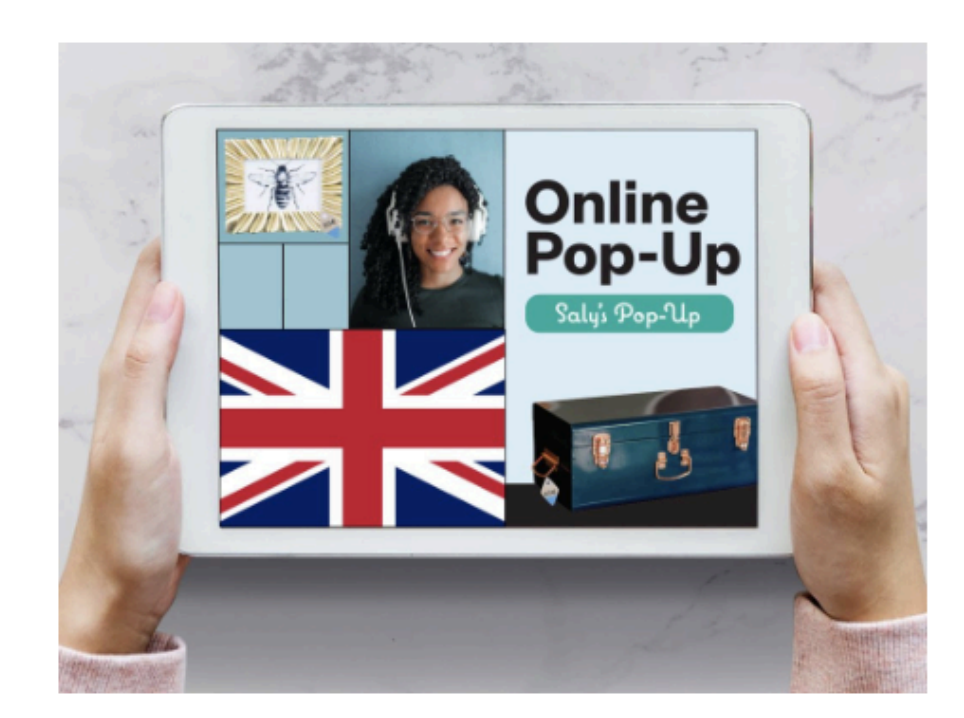

Brand Go—PopUp

Website https://www.gopopup.com/es/product s/onlinepopupstore

**Day** 20/04/2020

Time 18:00h CEST

Language English

#### **Manage Streaming**

Open broadcast studio

Clicking on this button will start the streaming session

Open Public Streaming Page

This is the link you can share with anyone to join the pop-up

If you have any doubt, you can get in contact with help@gopopup.com

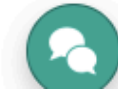

Login

If you receive an email with a link to your Pop-Up page Congratulations! - it means you have **created your Online Pop-Up successfully.** 

If you haven't received the confirmation email, get in touch with us at help@gopopup.com.

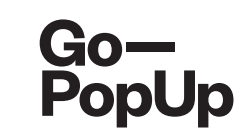

| βο-         Introducing O           by G | Pop<br>Saly's G<br>nline Pop-<br>popUp                                                                                                    | Pop-Qp<br>Op-Qp<br>Op Stores                                                                                                    |
|------------------------------------------|----------------------------------------------------------------------------------------------------|----------------------------------------------------------------------------------------------------|
|                                          | Brand<br>Go—PopUp<br>Website<br>https://www.gopopup.com/es/product<br>s/onlinepopupstore<br>Day<br>20/04/2020<br>Time<br>18:00h CEST<br>Language<br>English | <section-header>         Manage Streaming         Open broadcast studio         Clicking on this button will start the streaming session         Open Public Streaming Page         This is the link you can share with anyone to join the pop-up         If you have any doubt, you can get in contact with help@gopopup.com</section-header> |

We will create a page for your Online Pop-Up, using the information you provided to us when filling in the form.

The general information about your Pop-Up.

People want to know about it!

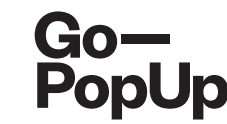

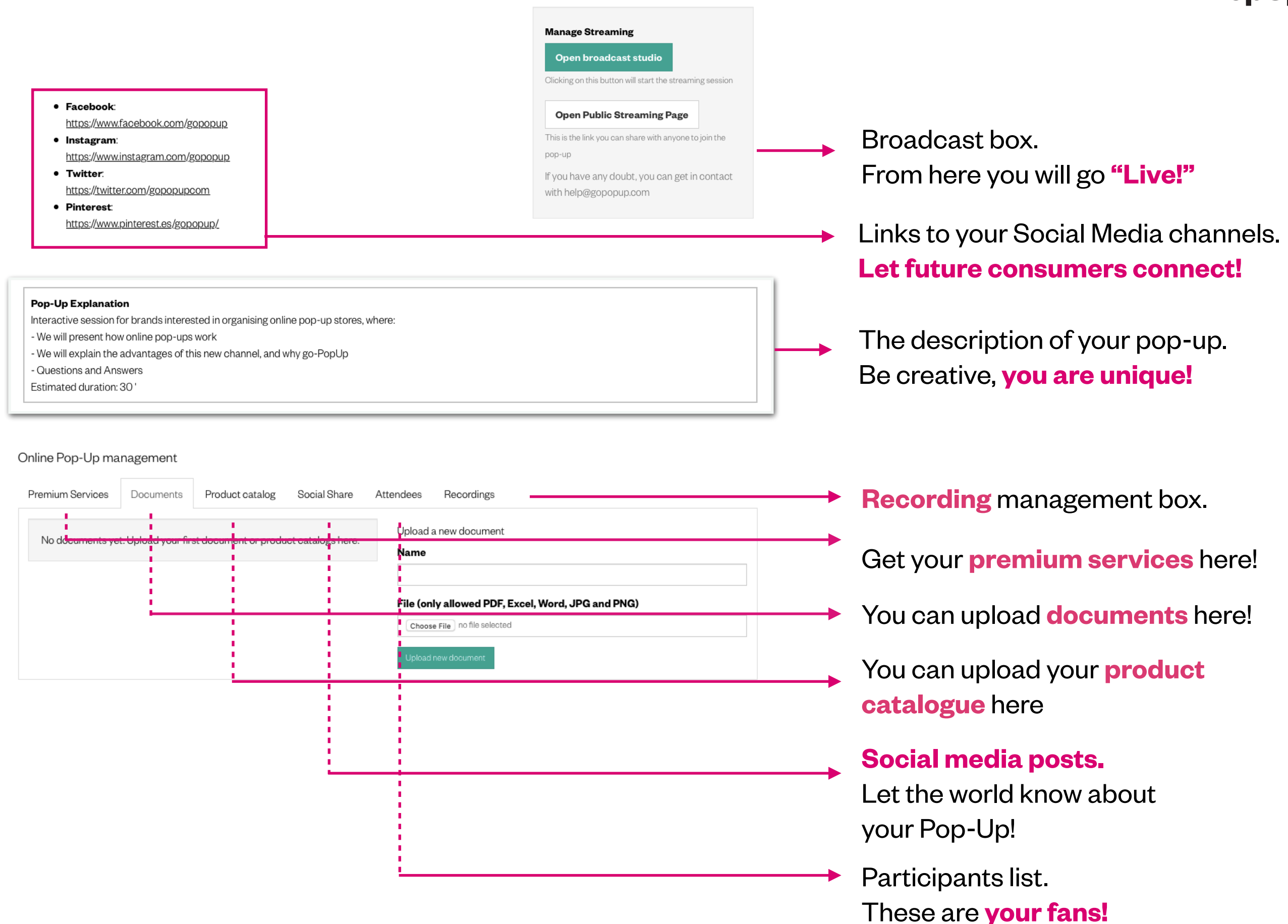

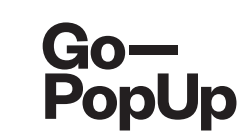

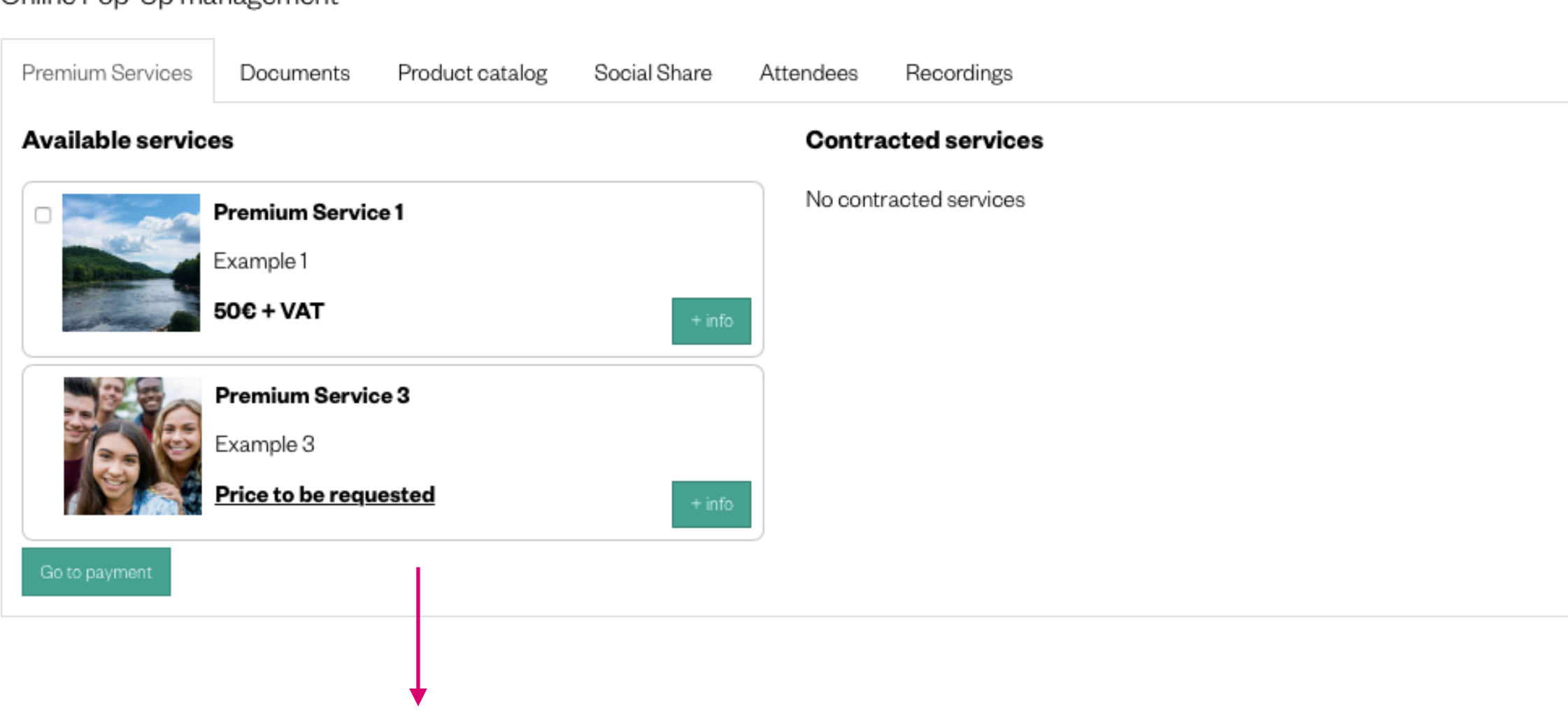

#### Online Pop-Up management

You can contract our **premium services** in order to make your pop-up more atractive.

Navigate through our options and choose the one that adapts best to your Online Pop-Up. We can help you conduct your session, having an interviewer, moderator or write a script, we can scout a location for recording your pop-up, produce your session using professional equipment, and many more.

Explore them now!

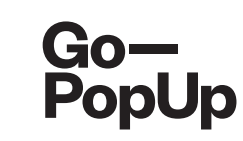

| Documents Products Catalogue Social Share Attendees Recordings   Upload a new document   Name   File (only allowed PDF, Excel, Word, JPG and PNG)   Choose File no file selected | Online Pop-U    | lp management      |              |                 |                                              |
|----------------------------------------------------------------------------------------------------|-----------------|--------------------|--------------|-----------------|----------------------------------------------|
| Document 1 Delete Upload a new document   Name                                                                                                    | Documents       | Products Catalogue | Social Share | Attendees       | Recordings                                   |
| File (only allowed PDF, Excel, Word, JPG and PNG) Choose File no file selected                                                                                                   | <u>Document</u> | <u>t 1 Delete</u>  |              | Up<br><b>Na</b> | oad a new document<br><b>me</b>              |
|                                                                                                    |                 |                    |              | File            | (only allowed PDF, Excel, Word, JPG and PNG) |
|                                                                                                    |                 |                    |              | U               | pload new document                           |

You can upload documents here such as **product** catalogues or information about the brand.

-----

The documents you upload will appear on your Pop-Up page and participants will be able to **download them.** 

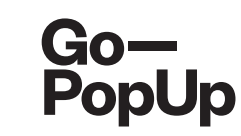

| Documents    | Products Catalogue | Social Share Atte | ndees Recordings                      |   |                  |
|--------------|--------------------|-------------------|---------------------------------------|---|------------------|
| Products     |                    |                   | Product                               |   |                  |
| Go-<br>PopUp | Product 1 10,00€ ( | 3,00C Delete      | Description                           |   |                  |
|              |                    |                   | Original Price                        |   | Discounted Price |
|              |                    |                   | Link to the product                   | ٢ | 3                |
|              |                    |                   | Image<br>Choose File no file selected | d |                  |
|              |                    |                   | Choose The                            |   |                  |

You can create here a Product Catalogue, giving a description, the price, the link to the product in your website and a picture.

The product catalogue will appear on your streaming page and participants will be able to **consult and buy them in your website** 

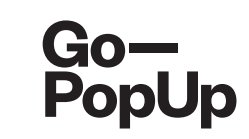

| Online Pop-Up management Documents Product catalog Social Share Attendees Recording | ngs                                                     |                                                                                                    |
|-------------------------------------------------------------------------------------|---------------------------------------------------------|----------------------------------------------------------------------------------------------------|
| Share on social networks                                                            | <section-header></section-header>                       | We generate a predefined text to<br>share your Pop-Up in Social Media.Use this text or edit as you please!Share your post on Facebook,<br>LinkedIn, Twitter and WhatsApp. |
| You can als<br>share your j                                                         | o <b>set up a reminde</b> r to<br>post in social media. |                                                                                                    |

-----

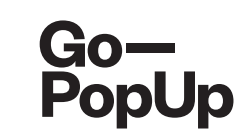

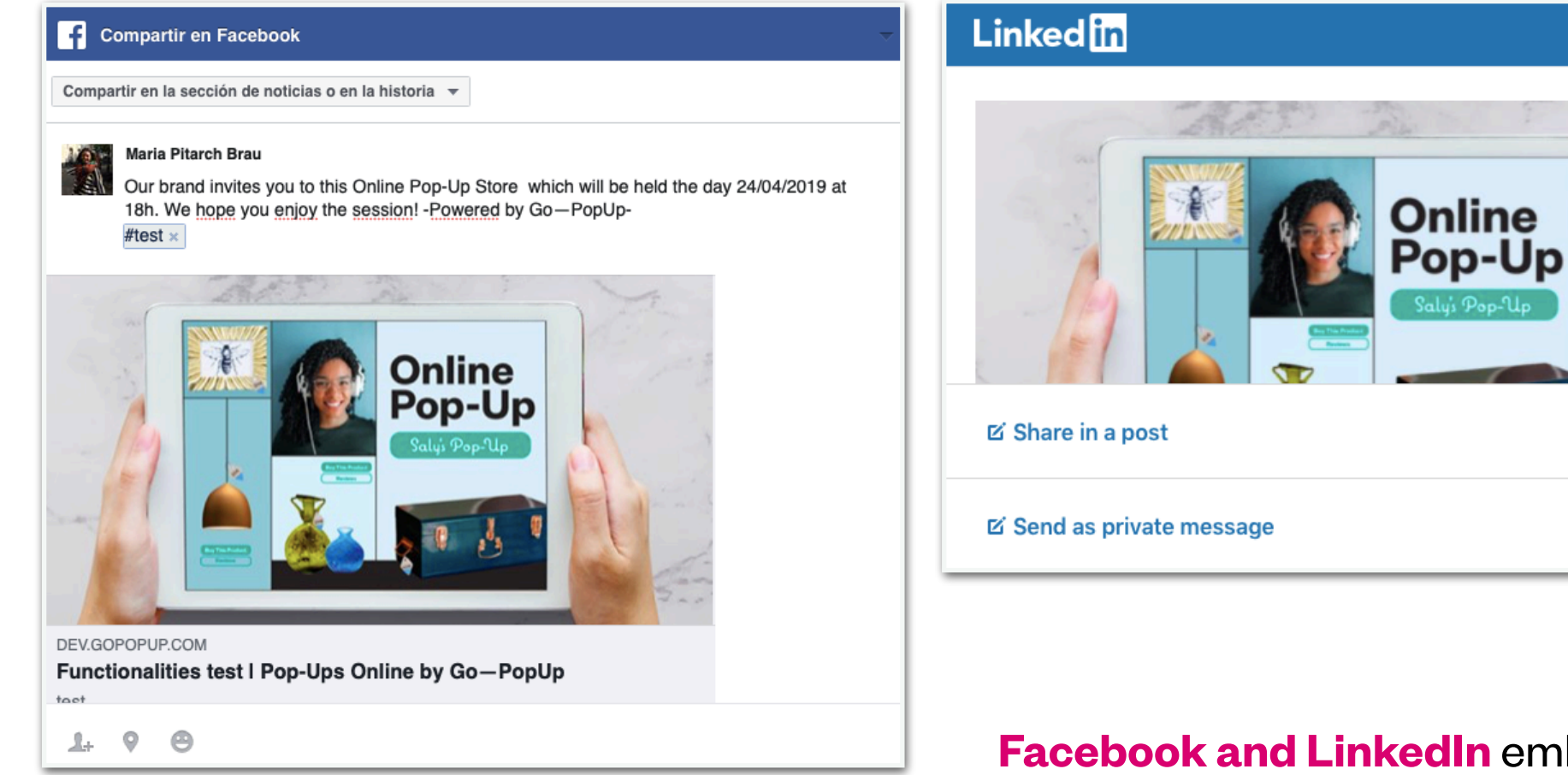

**Facebook and LinkedIn** embed the picture and the link. Simply copy/paste the predefined text into your post and

## share!

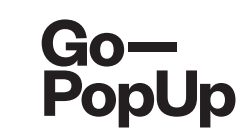

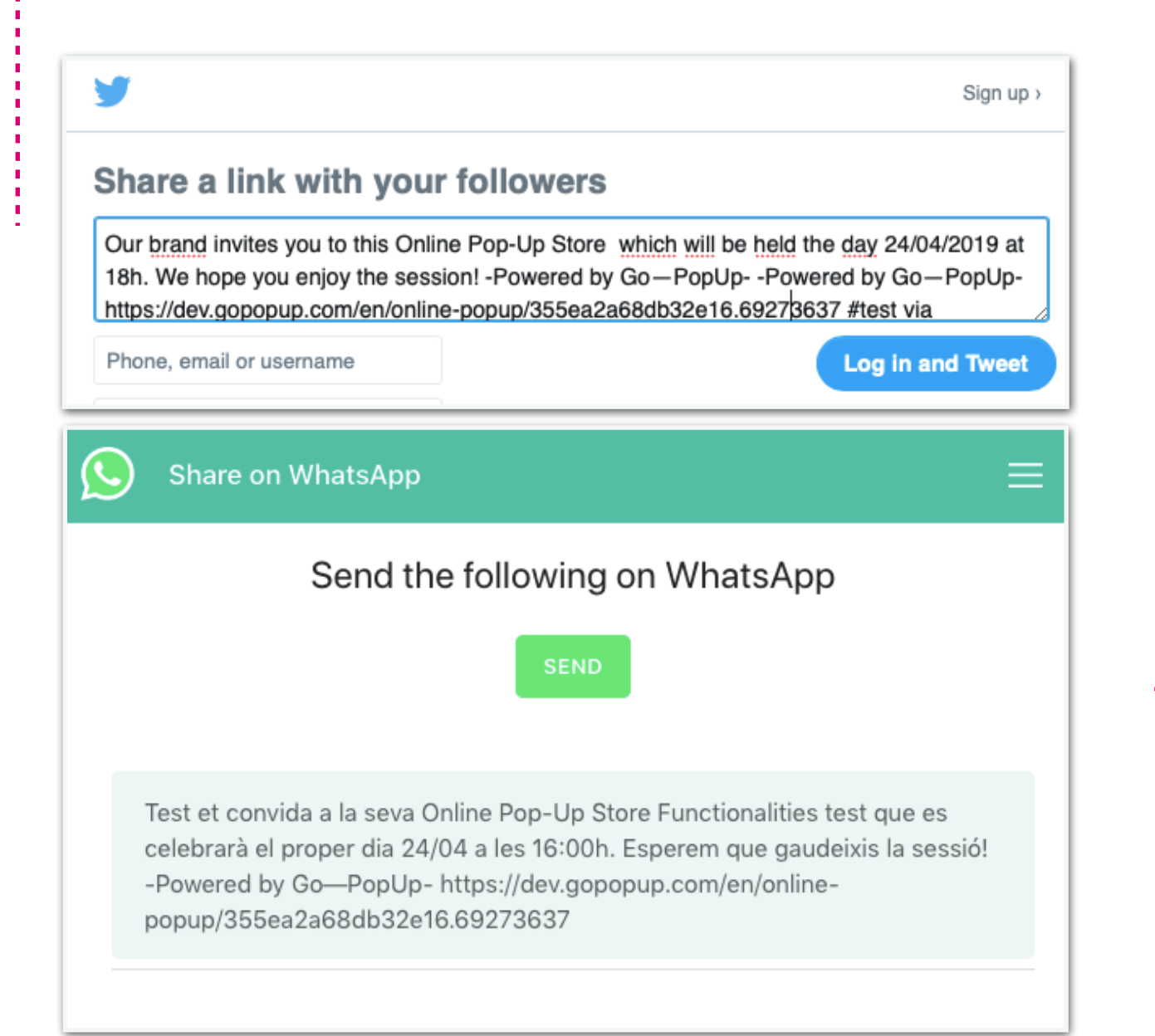

Twitter and WhatsApp embed

all the information: picture, link and predefined text.

## Simply share!

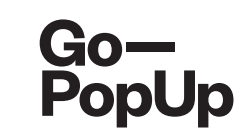

#### Embed in your web

Preview:

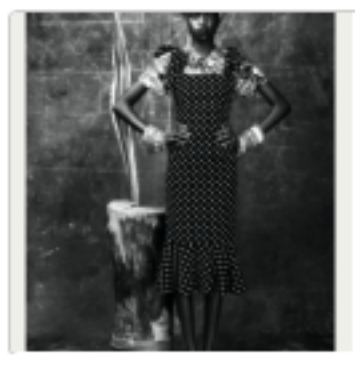

#### test donació

donació

https://dev.gopopup.com/en/online-popup/805eebcde19a5539.96277337

<iframe src="https://dev.gopopup.com/en/onlinepopup/805eebcde19a5539.96277337/embed" height="152px" style="border: 0; width: 100%;">

Copy HTML code

You can **embed the pop-up page in your website** in order to redirect your usual customers!

You just need to **copy this HTML code** 

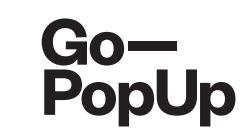

#### Share on social networks

| test donació invites you to his Online Pop-Up Store test donació which will be held the day 20/06 at 13:00. We hope you enjoy the session! #donació | 1. |
|----------------------------------------------------------------------------------------------------|----|
| Share now on:                                                                                                    |    |
| 🚯 Facebook 🗓 LinkedIn 🕑 Twitter 🔕 Whatsapp 🖂 Email                                                                                                  |    |
| Email addresses                                                                                                    |    |
| help@gopopup.com;                                                                                                    |    |
|                                                                                                    |    |
|                                                                                                    |    |
|                                                                                                    | 1  |

## You can also **share the session via email.**

Send the invitation to your contacts by **writing or copying the email addresses** in here.

Send

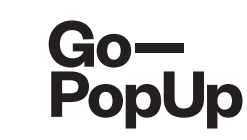

| Documents                 | Products Catalogue             | Social Share    | Attendees     | Recordings      |            |
|---------------------------|--------------------------------|-----------------|---------------|-----------------|------------|
| Registered                | Atteendees list                |                 |               |                 | Select All |
| You can see<br>anyone you | all registered users f<br>like | or the pop-up h | nere and also | send invitatior | ns to the  |
| Attendee                  | 1 - att1@gmail.com             | Requested       |               |                 |            |
| Attendee                  | nos                            | Requested       |               |                 |            |
| Send invitation           | 5115                           |                 |               |                 |            |
| Send invitation           |                                |                 |               |                 |            |

In this box, you will see the participants of your Online Pop-Up.

If your Pop-Up is **public**, anyone can register and will **automatically** receive the link to access.

If your Pop-Up is **per invitation**, anyone can request to attend. Select who you would like to invite, add more email addresses or select all and click on **"Send invitations"**.

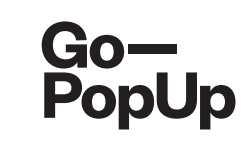

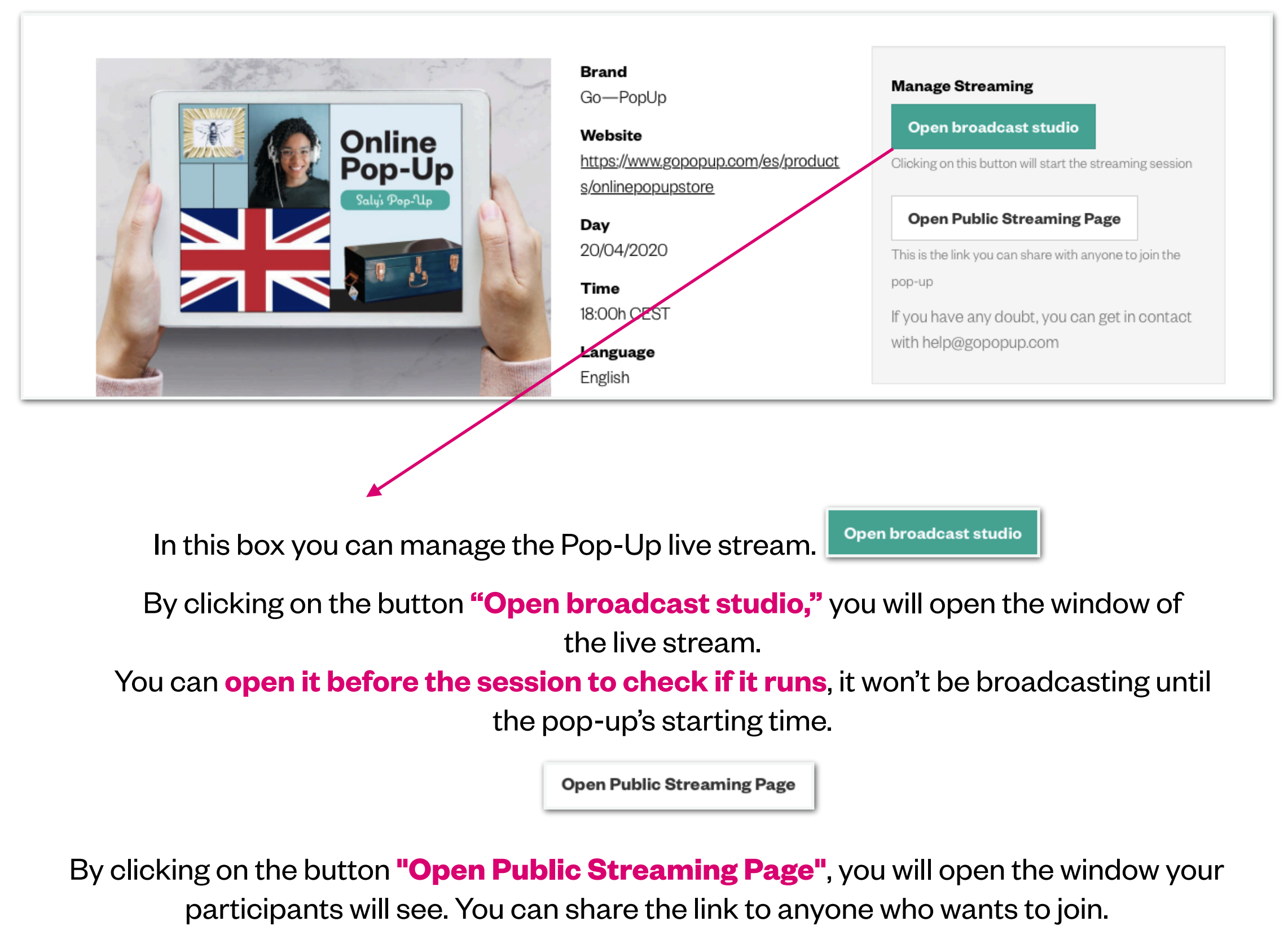

This button will be available once the Pop-Up is live.

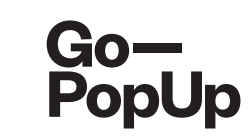

| Documents Product catalog Social Share Attendees Recordings When the Online Pop-Up ends, you can choose to publish the recording in our Online Pop-Up Shopping Center | nline Pop-Up ma | Inagement    |              |           |            |  |  |
|----------------------------------------------------------------------------------------------------|-----------------|--------------|--------------|-----------|------------|--|--|
| When the Online Pop-Up ends, you can choose to publish the recording in our Online Pop-Up Shopping Center                                                             | Documents Proc  | duct catalog | Social Share | Attendees | Recordings |  |  |
|                                                                                                    |                 |              |              |           |            |  |  |

#### **Recording management box.**

When the Online Pop-Up ends, you can choose to **publish**, the Recording in our Online Pop-Up Shopping center.

You can also download the video and use it in your channels!

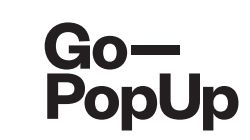

#### Before going live, run some technical checks:

- **WIFI:** make sure your WIFI **connection is stable.** You don't want the session to run slow or have a distorted sound.
- **Camera and microphone:** try the functionality of these two items before going live and **avoid any last minutes problems.** The platform allows the use of external cameras that have the livestream functionality. Make sure that your computer's operating system supports it as well. You can contact us for help if you need to find out which are the compatible softwares to use your camera in livestream option.
- **Background:** the background behind the Brand Ambassador should be plain and clean, **not to cause any distraction** to the participants.
- Light: make sure you are well lid, especially if it is a dark day outside or if you carry out your session during the evening. The solution is to have natural light, so choose a place near a window or where natural light comes in easily. Otherwise use a lamp that reproduces nice lighting.

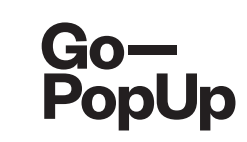

#### Before going live, run some technical checks:

- Background noises: Avoid any background noise that can be distracting for  $\bullet$ the participants. Make sure all windows are closed, so no outside noise can be heard, and put your phone on mute. If you live with other people, make sure they know you are hosting a live session.
- Log in: Make sure you are logged in on our platform with the account that you  $\bullet$ created the Online Pop-Up.
- **Rehearsal:** run a trial session to check the overall quality of your Online Pop-Up. Watch it back so you can see the result and adjust what you think can be done better. Remember, practice makes perfect!
- Browser: for streaming use Chrome!

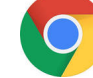

\_\_\_\_\_

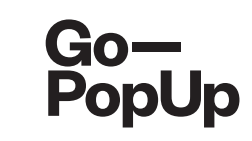

| Open         | broadcast stud        | dio                                        |
|--------------|-----------------------|--------------------------------------------|
| licking on   | this button will star | rt the streaming session                   |
| Open         | Public Streami        | ing Page                                   |
| his is the l | ink you can share v   | vith anyone to join the pop-up             |
|              |                       | u can got in contact with hole@gopopup.com |

Go-PopUp When you open the broadcast window **(button Open broadcast studio)** you will find this screen:

<u>\_!</u>

. . . . . . . . . . . . . . . . . .

Streaming from mobile devices is not yet supported, we are working on it!

enter vie Broadcast Setup io--opUp Technical requirements Please use Google Chrome or Firefox browsers. Cable connection is recommended. In case it is not possible, make sure that WiFi connection is stable and good signal This functionality does not support shared from your mobile device. It is not recommended to do this with 4G modems unless the quality of the connection is very good. A stable 20 Mbps connection is recommended but it is acceptable from 10Mbps. Close DI D Both

List of **technical requirements** you can check in order to perform a successful pop-up

Choose the camera you want to use
Choose the source of audio you want to use

You can connect external cameras or microphones

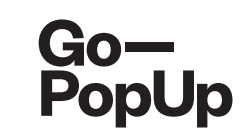

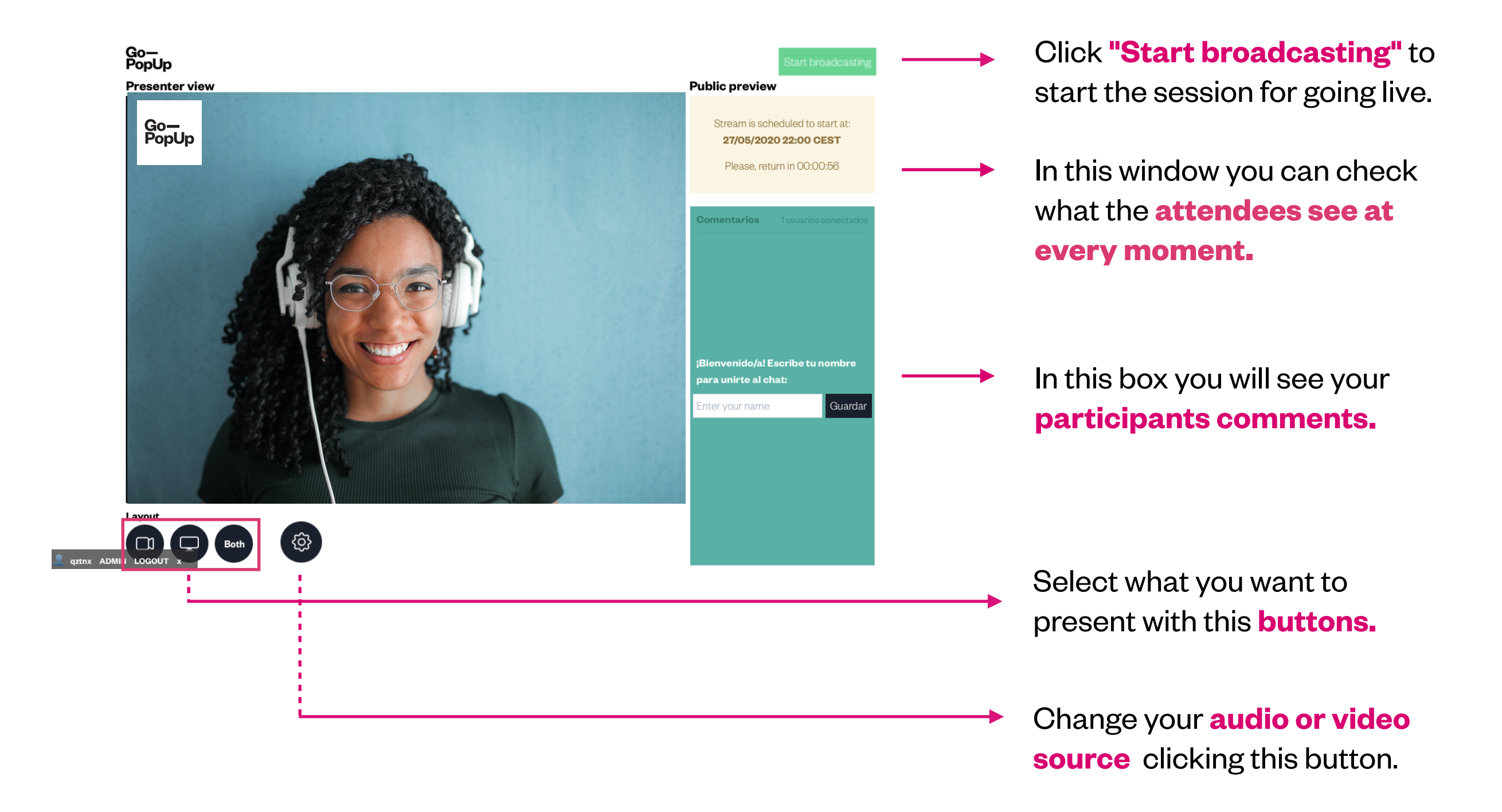

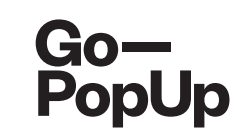

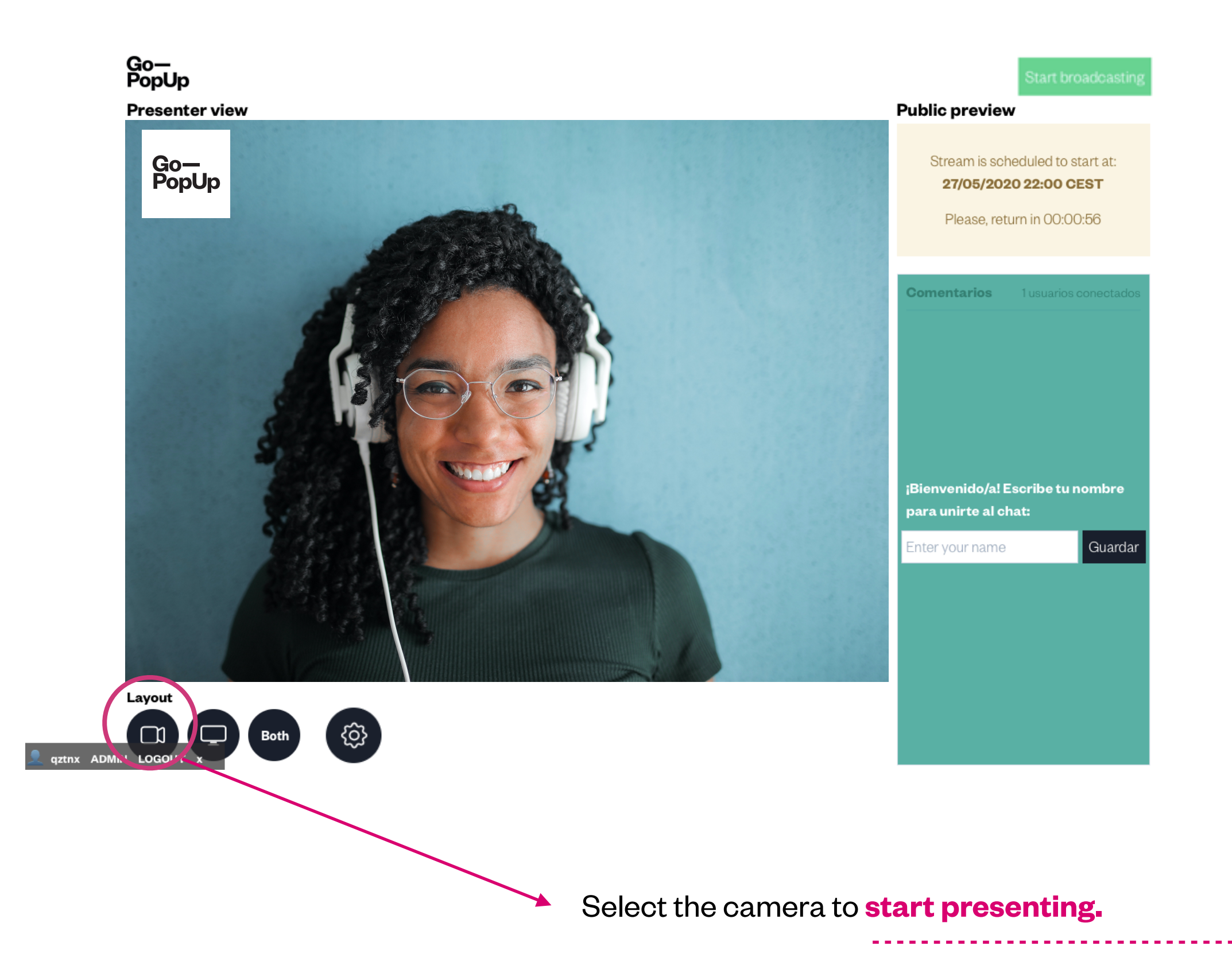

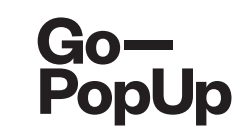

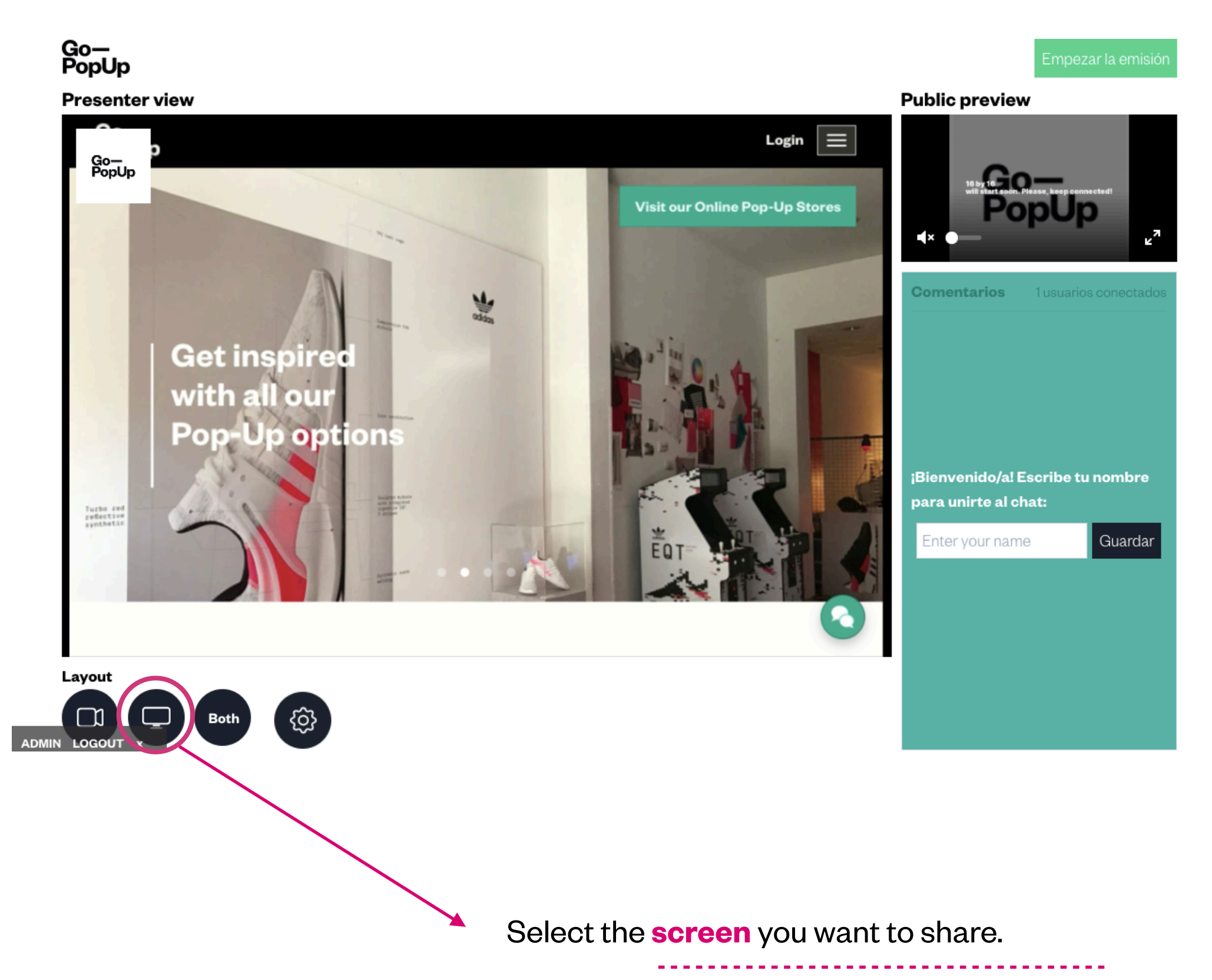

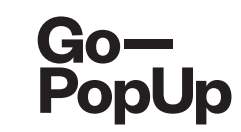

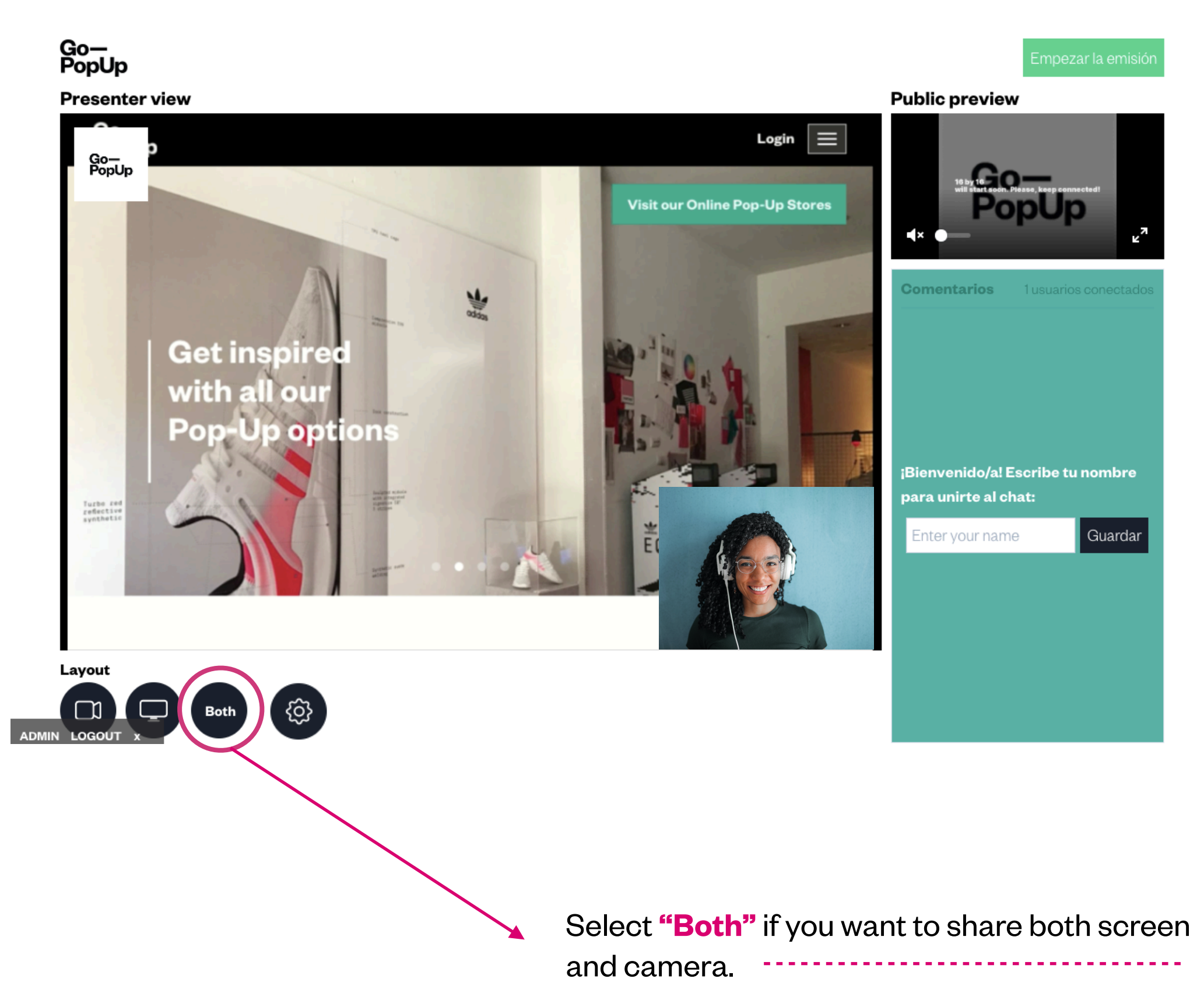

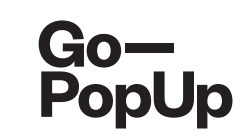

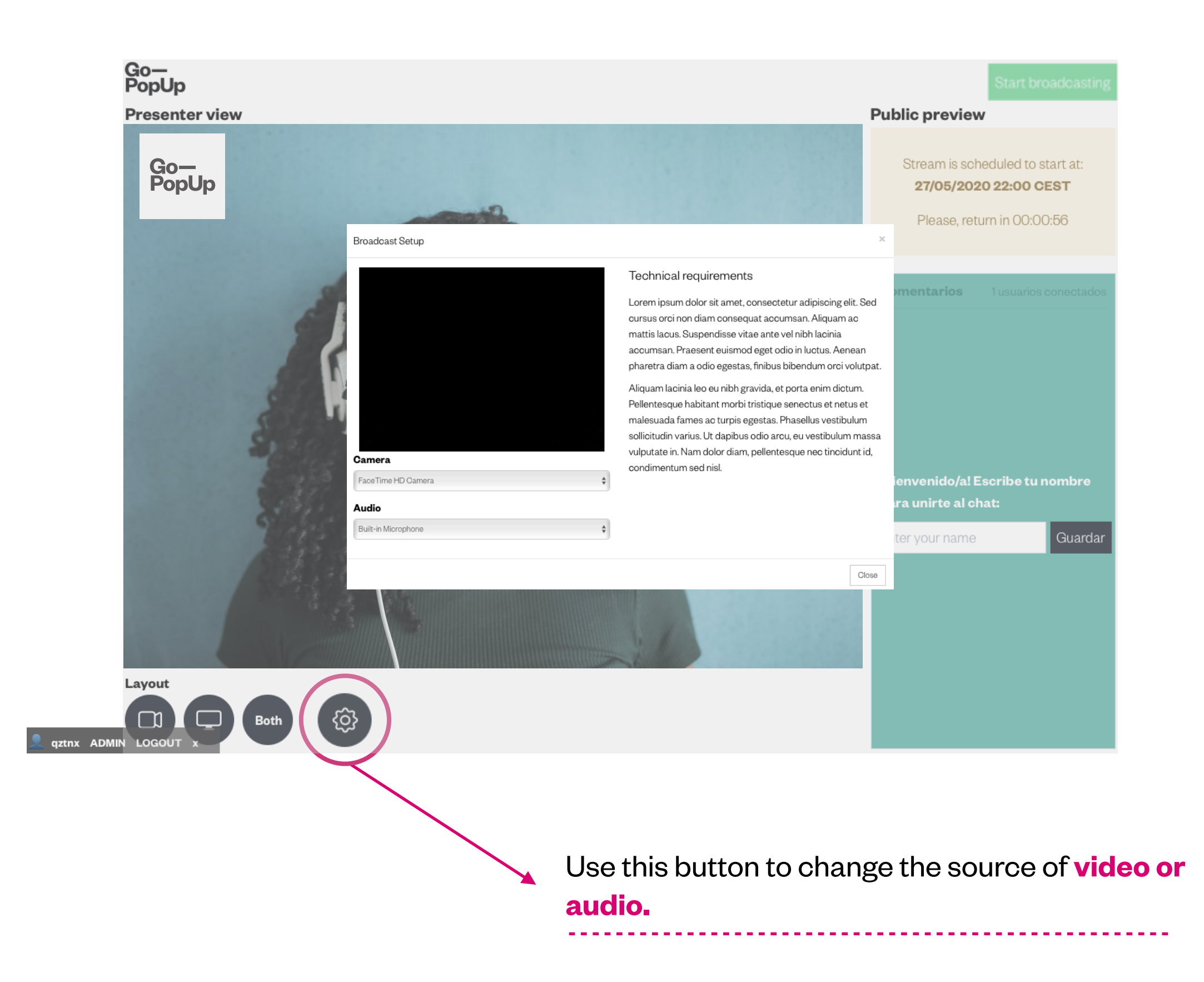

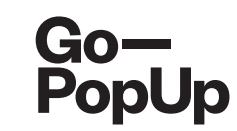

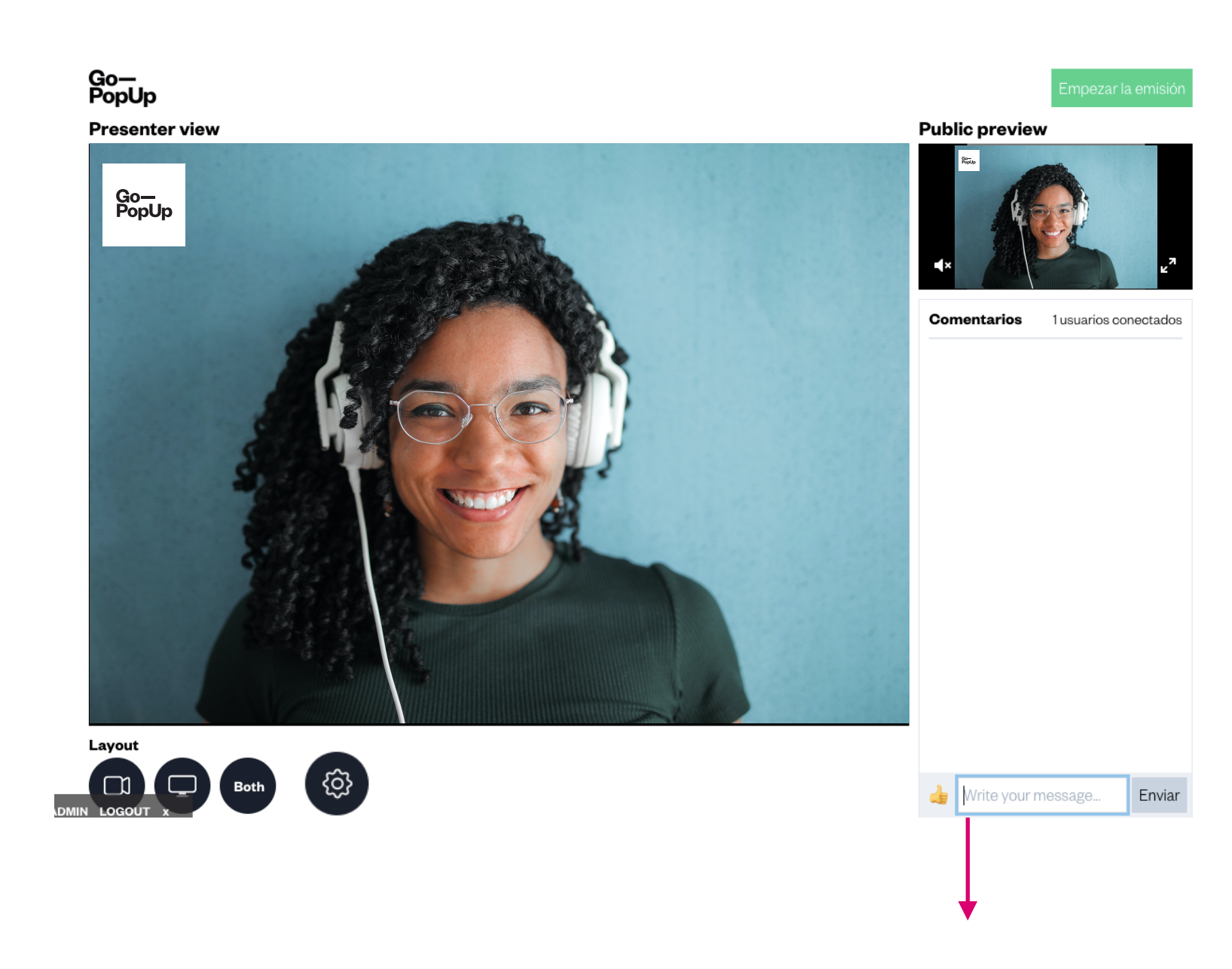

During the session, you will see your **participants comments** in this box. If you expect a lot of comments, you might need a **moderator**. It can be someone from your company or someone who knows your brand and can help you answer the questions in the chat.

The moderator connects to the session via the public streaming page and enters **"moderator"** or the name of your brand, so everyone knows he/she is a **representative of your company.** 

Public previ

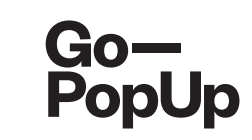

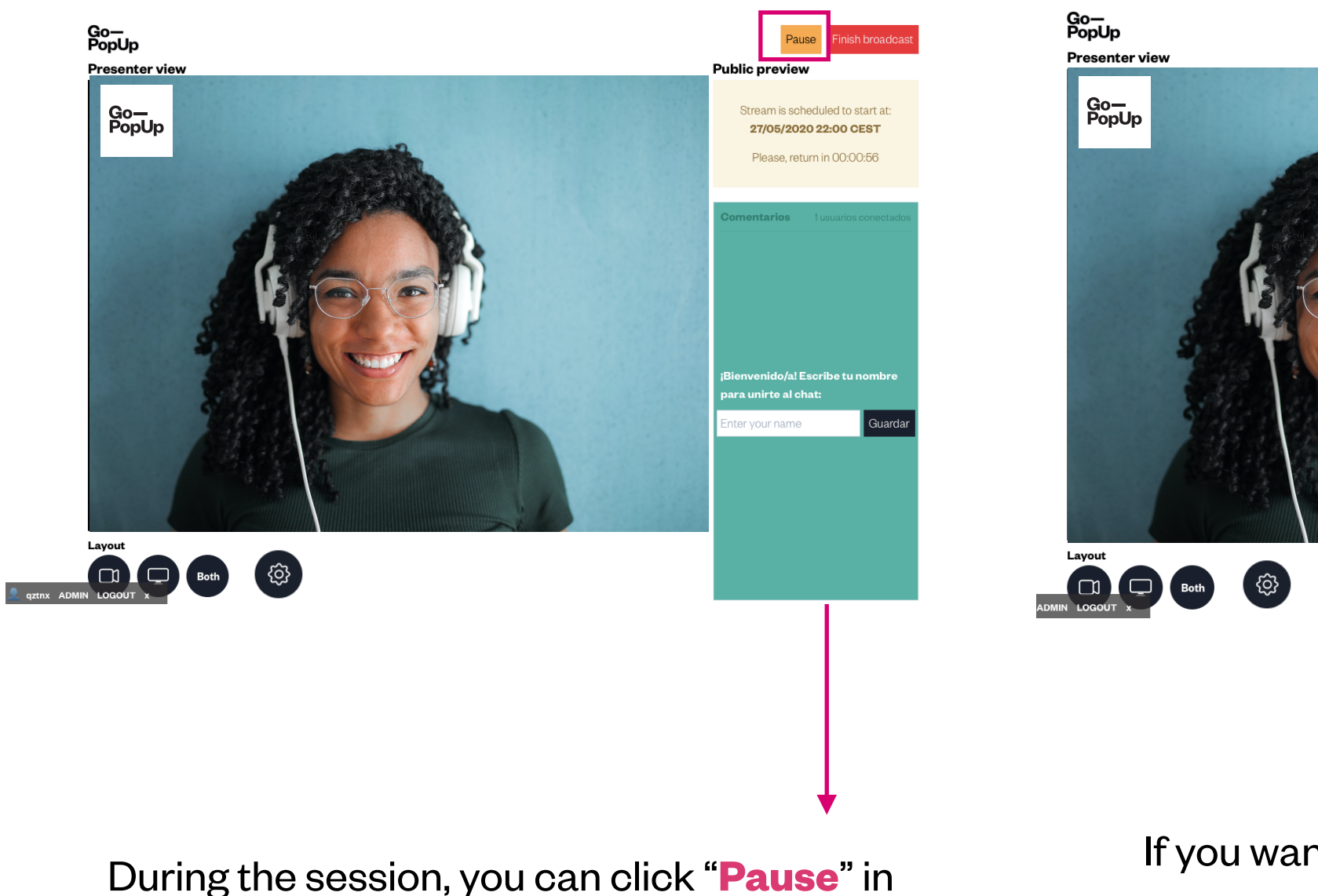

ara unirte al chat: If you want to restart the video, click "Continue". When you want to end up the pop-up, click "Finish broadcast"

During the session, you can click "**Pause**" in case you want to stop the video and **keep broadcasting later**.

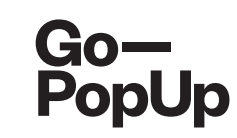

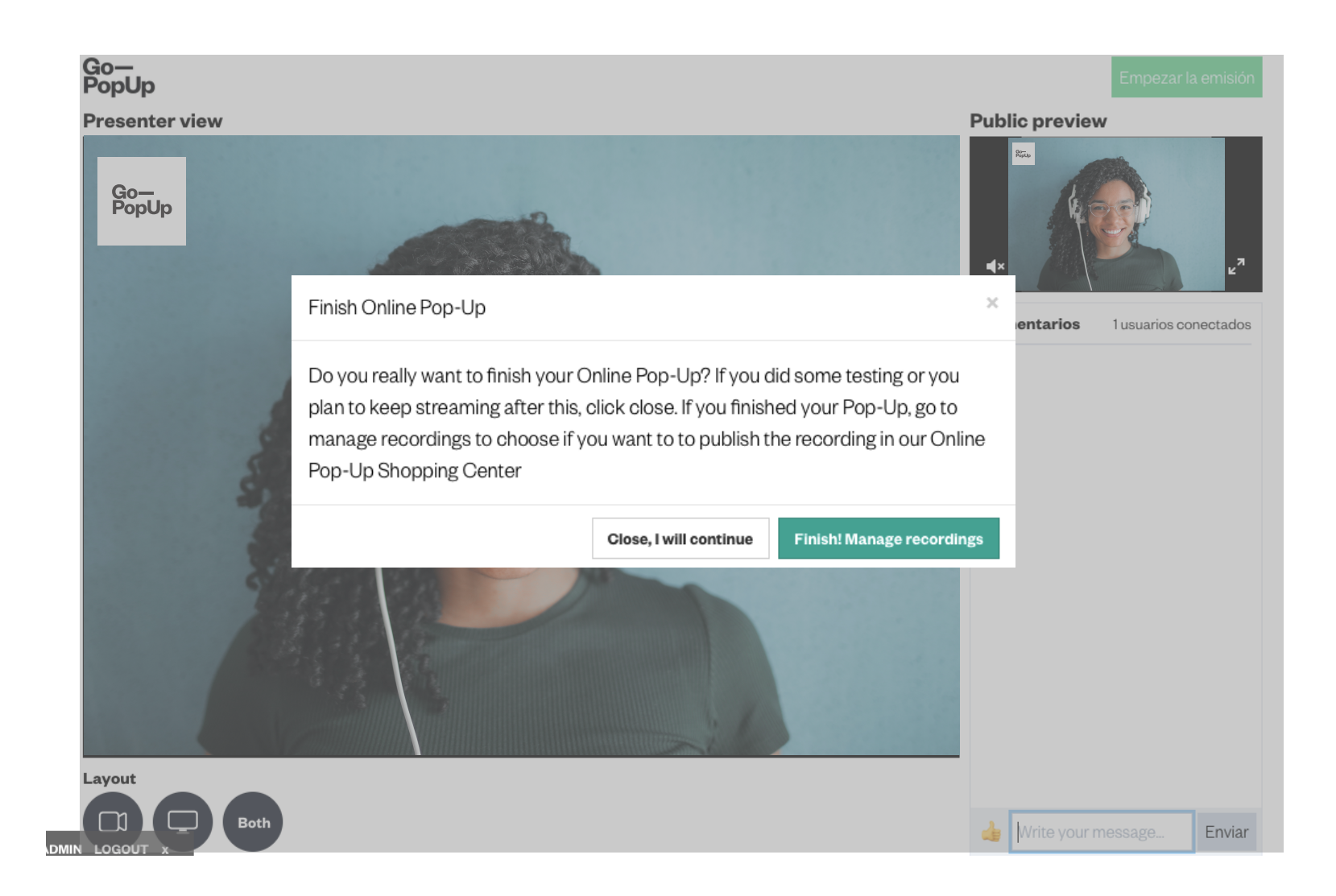

When you finish your Online Pop-Up, you can choose to **save the recording**. In case there is more than one recording (due to cuts or fragments), **select which bits you want to show in your Pop-Up page**.

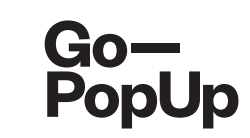

|                       | Documents           | r loudet eatalog      | Goolaronare        | Attendees         | neooraings      |                                                     |
|-----------------------|---------------------|-----------------------|--------------------|-------------------|-----------------|-----------------------------------------------------|
| lecorded broacas      | t<br>- 1            | ia aus Online Dan Lla | Ohanairan Oanta    | -0                |                 |                                                     |
| o you want to publi   | sn your recording   | in our Unline Pop-Up  | Shopping Center    | r?                |                 |                                                     |
| Yes 🤮 No              |                     |                       |                    |                   |                 |                                                     |
| Attention             |                     |                       |                    |                   |                 |                                                     |
| Ve have different vic | leos recorded for   | your Online Pop-Up.   | This may due to lo | ost or interrupte | d connection du | ring the broadcast. Please select which fragment or |
| ragments you want     | to be visible:      |                       |                    |                   |                 |                                                     |
| Broadcast 1.27/0      | 8 10:59h for 0.24   | minutes               | Download   Pre     | eview & Trim 🖸    |                 |                                                     |
| Broadcast 2.27/0      | 8 11:19h for 0.05 r | ninutes               | Download   Pre     | eview & Trim 🖸    |                 |                                                     |
| Save                  |                     |                       |                    |                   |                 |                                                     |
|                       |                     |                       |                    |                   |                 |                                                     |
|                       |                     |                       |                    |                   |                 |                                                     |
|                       |                     |                       |                    |                   |                 |                                                     |

Select if you want to **publish your recording** in our Online Pop-Up Shopping Center (recommended). Select one or more videos you want to upload (recording of your trial may appear) and click save.

Watch the preview of your video before publishing it. You can trim any part of the video you don't want to show.

You can also **download** the video and use it in your channels!

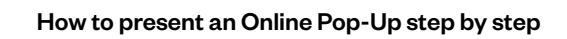

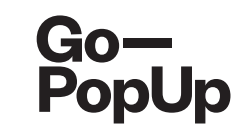

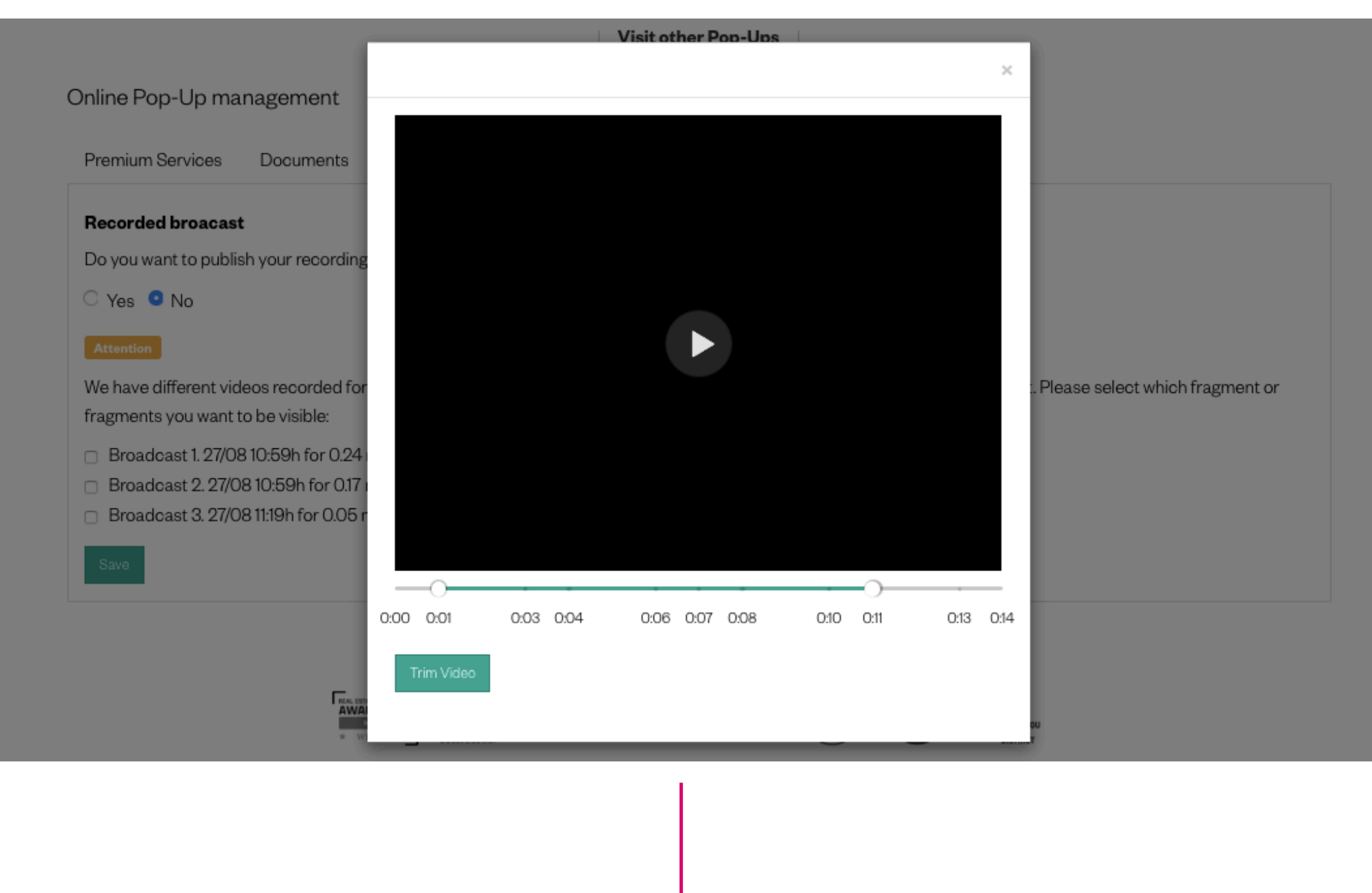

This is the **preview window**.

Move the dots on the green line in case you want to cut some parts of the video and press "Trim Video"

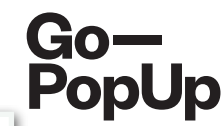

| Online Pop-Up ma                              | nagement                          |                      |                    |                   |                 |                                                     |  |
|-----------------------------------------------|-----------------------------------|----------------------|--------------------|-------------------|-----------------|-----------------------------------------------------|--|
| Premium Services                              | Documents                         | Product catalog      | Social Share       | Attendees         | Recordings      |                                                     |  |
| Recorded broacast                             | :                                 |                      |                    |                   |                 |                                                     |  |
| Do you want to publis                         | h your recording                  | in our Online Pop-Up | Shopping Center    | ?                 |                 |                                                     |  |
| 🗆 Yes 💿 No                                    |                                   |                      |                    |                   |                 |                                                     |  |
| Attention                                     |                                   |                      |                    |                   |                 |                                                     |  |
| We have different vid<br>fragments you want t | eos recorded for<br>o be visible: | your Online Pop-Up.  | This may due to lo | ost or interrupte | d connection du | ring the broadcast. Please select which fragment or |  |
| Broadcast 1. 27/08                            | 3 10:59h for 0.24 i               | minutes              | Download   Pre     | eview & Trim 🖸    |                 |                                                     |  |
| Broadcast 2.27/0                              | 8 10:59h for 0.17 r               | ninutes Trimmed      | Download   Pre     | eview & Trim 🖸    |                 |                                                     |  |
| <ul> <li>Broadcast 3. 27/0</li> </ul>         | 8 11:19h for 0.05 n               | ninutes              | Download   Pre     | eview & Trim 🖸    |                 |                                                     |  |
| Save                                          |                                   |                      |                    |                   |                 |                                                     |  |
|                                               |                                   |                      |                    |                   |                 |                                                     |  |

The platform will reload the page and show you all the versions of your session. It saves the original and the edited videos with the tag **"Trimmed".** 

Select the videos you want to publish and click **"Save"**. The selected videos will appear on our Shopping Center.

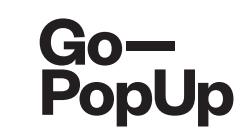

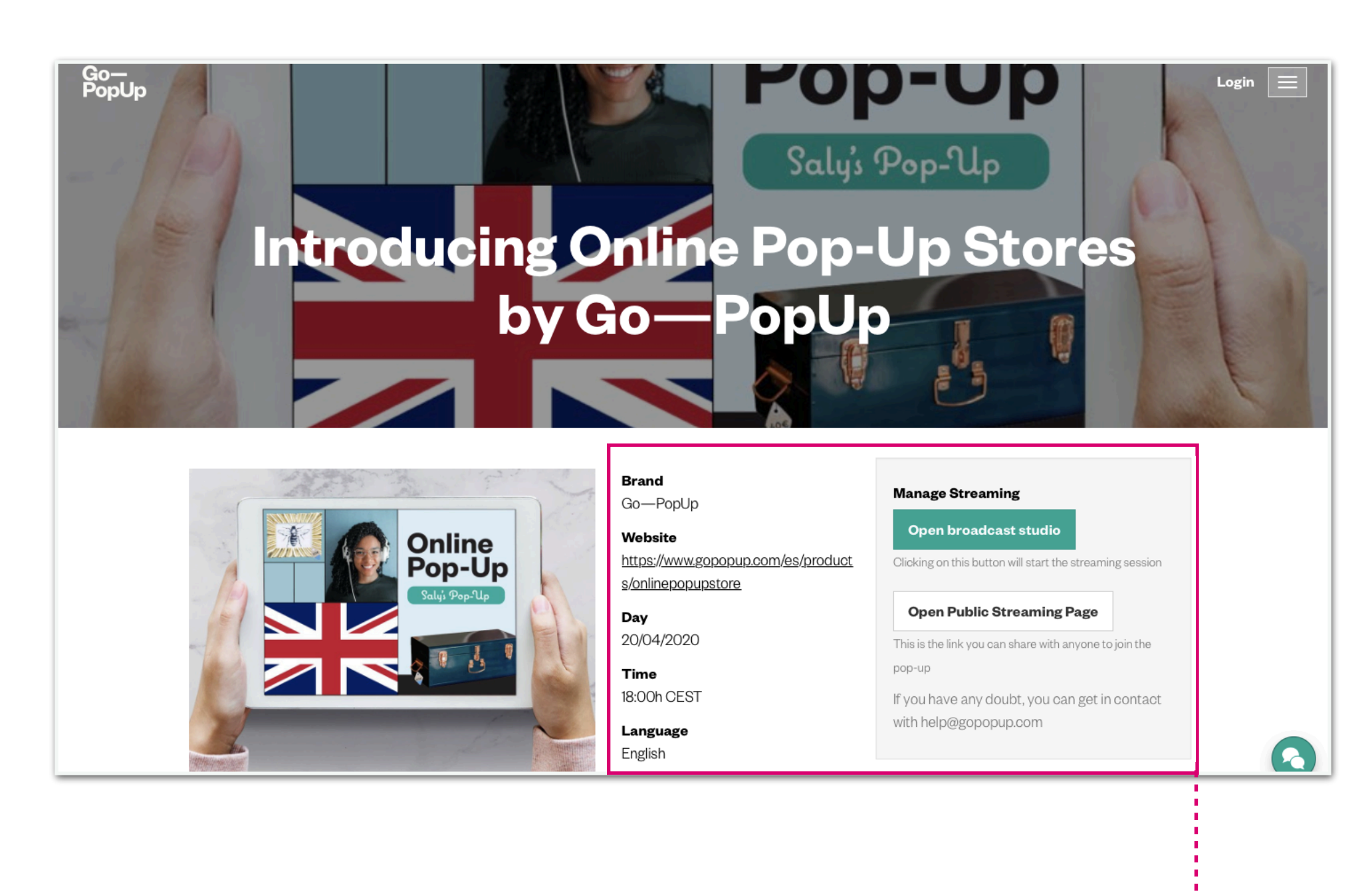

This is the final dashboard tat you will find in

your pop-up page.

Pop-up general information.

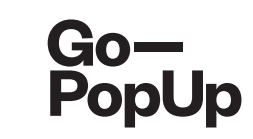

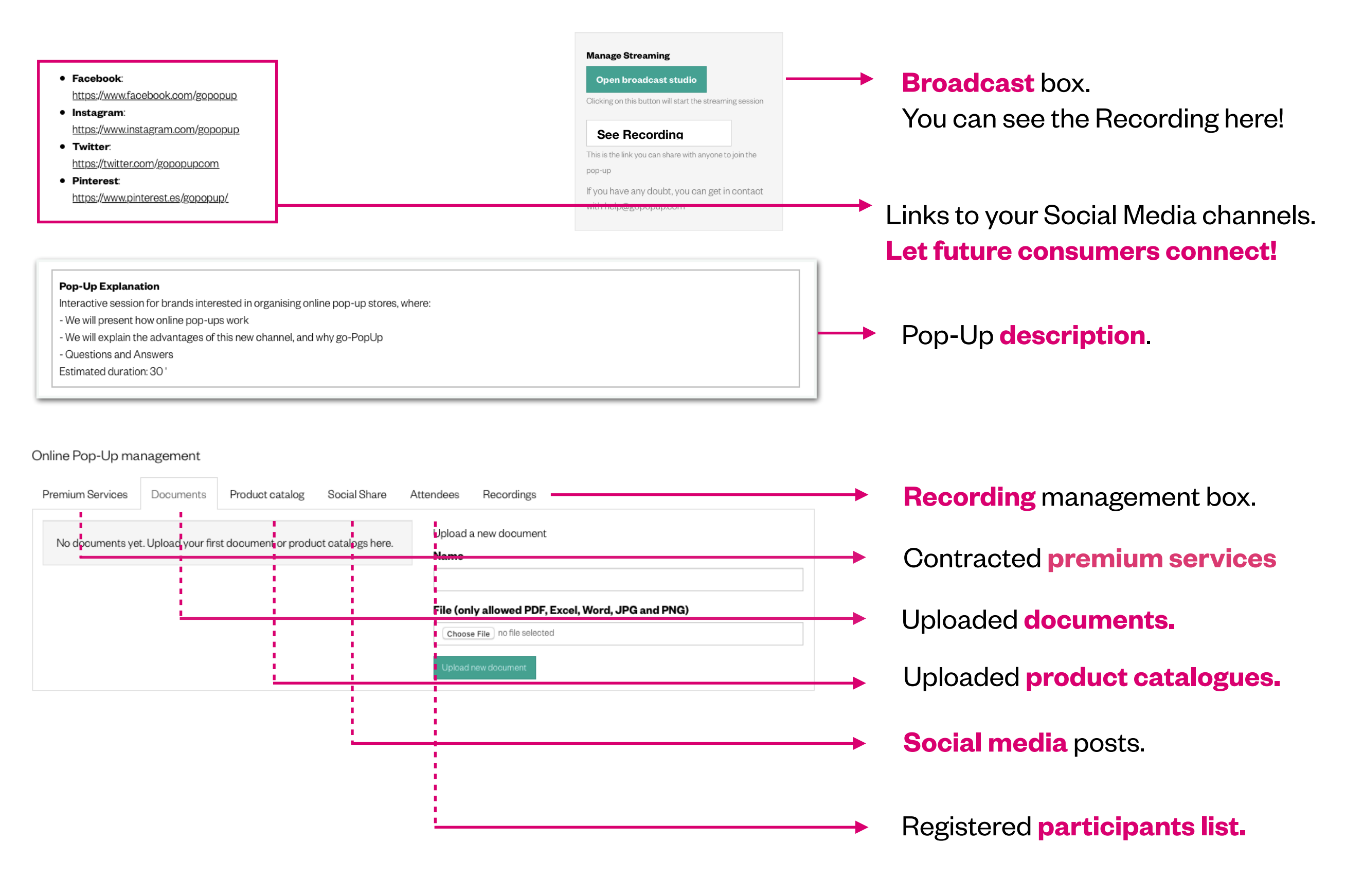

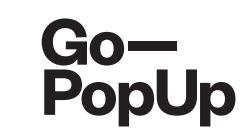

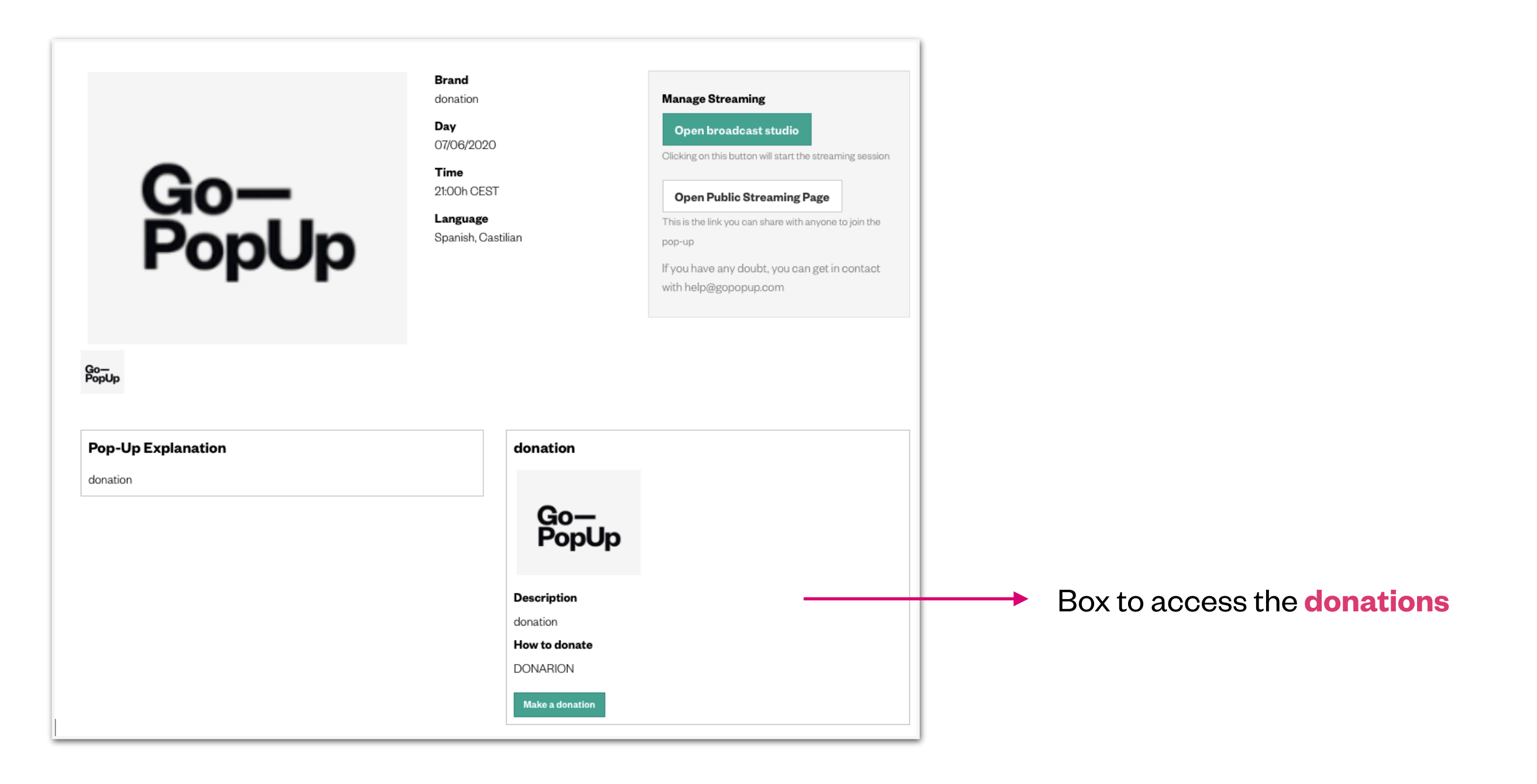

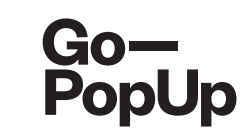

| <b>Борир</b>             | Brand<br>presale<br>Day<br>06/06/2020<br>Time<br>11:00h CEST<br>Language<br>English        | Manage Streaming         Open broadcast studio         Clicking on this button will start the streaming session         Open Public Streaming Page         This is the link you can share with anyone to join the pop-up         If you have any doubt, you can get in contact with help@gopopup.com |                                  |
|--------------------------|--------------------------------------------------------------------------------------------|----------------------------------------------------------------------------------------------------|----------------------------------|
| Pop-Up Explanation<br>22 | presale<br>Good<br>Description<br>presale<br>How to exchange<br>presale<br>Exchange coupor | په<br>the coupon                                                                                                    | Box to access the <b>presale</b> |

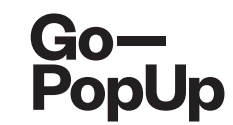

# Thank you !

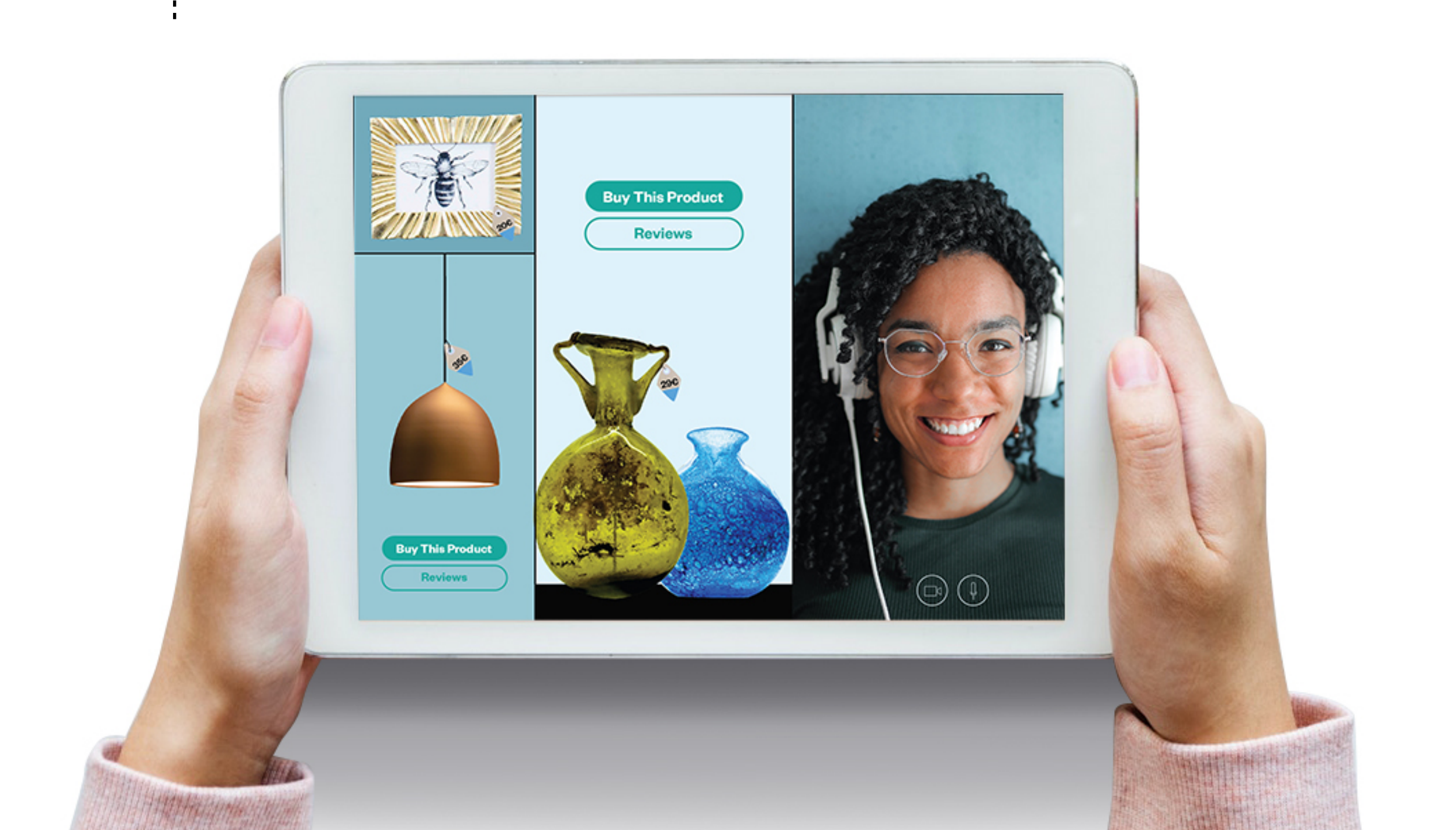